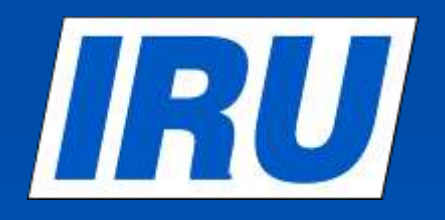

### Пошаговое описание подачи TIR–EPD с использованием новой версии приложения IRU TIR-EPD

7 апреля 2013 г.

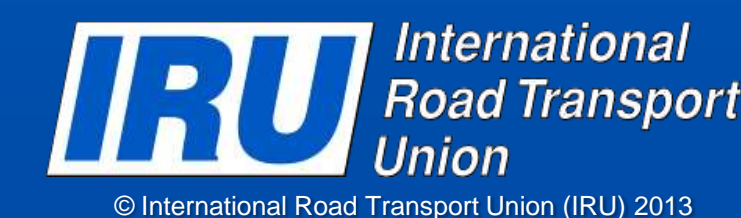

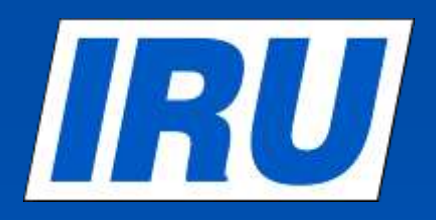

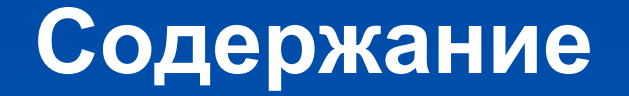

#### Подача TIR-EPD

- Проверка статуса TIR-EPD
- TIR-EPD: документы для печати
- Создание новой TIR-EPD с использованием копии уже созданной

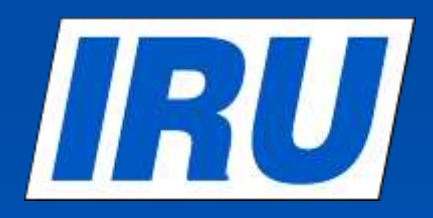

#### Адрес тренировочного домена TIR-EPD : https://demo-tirepd.iru.org/

| Боити                                                             |                                   |                | TIR-EPD or            | товещения                                                     | i      | 16 |
|-------------------------------------------------------------------|-----------------------------------|----------------|-----------------------|---------------------------------------------------------------|--------|----|
| _                                                                 |                                   |                | 18.03.2013            | TIR-EPD: Технические работы TIR-EPD                           | [Read] |    |
| Имя пользователя                                                  |                                   |                | 04.03.2013            | TIR-EPD: Технические работы TIR-EPD                           | [Read] | F  |
| 🖬 Пароль                                                          |                                   |                | 06.02.2013            | Россия: The TIR-EPD application is now fully available again. | [Read] |    |
|                                                                   | Boi                               | йти            | 06.02.2013            | Россия: Технические неполадки TIR-EPD                         | [Read] |    |
| Обязательные поля                                                 |                                   |                | 14.12.2012            | Польша: Приложение TIR-EPD вновь                              | [Read] | F  |
| новый пользовател                                                 | ь TIR-EPD?                        |                |                       |                                                               |        |    |
| Новый пользовател<br>Посетите наш сайт, чтобы                     | ь TIR-EPD?<br>получить больше инф | формации: Сайт | IRU TIR-EPD или налиц | иите нам по адресу: tirepd@iru.org                            |        |    |
| Човый пользовател<br>Посетите наш сайт, чтобы<br>Страны с TIR-EPD | ь TIR-EPD?                        | формации: Сайт | IRU TIR-EPD или напиц | иите нам по адресу: tirepd@iru.org                            |        |    |

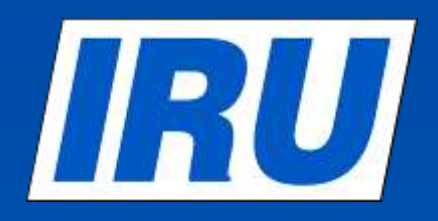

### Создать новую TIR-EPD

| TIR/       | EPD -              |              |                       |                        |          |     | Русский    | ·            | IRU Demo User 16                                                                                                    |
|------------|--------------------|--------------|-----------------------|------------------------|----------|-----|------------|--------------|----------------------------------------------------------------------------------------------------|
| an Dupond  | d Transports       | s 16         | 14                    | -                      |          |     | min        | ASI          | ACCEP<br>Inscrimble Nuclehrangeeterd<br>acceptore sectors de transports surfam<br>acceptore sectors de transports inte |
| авная стр  | раница             | эпд 👻        | Информ                | ация о компа           | нии 👻    |     |            |              | Помощь                                                                                                    |
| обро п     | ожалое             | Создать но   | вую ЭПД<br>гь все ЭПД | $\geq$                 |          |     |            |              |                                                                                                    |
| 1Д и ответ | ы от тамож         | Шаблоны      |                       |                        |          |     | Ссылки     |              |                                                                                                    |
| тжка #     | Οτ                 | Настройки    | ណ្តាល                 | ение                   |          |     | 🔹 Созда    | ть новую Э   | пд                                                                                                    |
|            | 57                 |              |                       |                        |          |     | • Проси    | иотр сообщ   | ений от таможни                                                                                                    |
|            | Ува                | ас нет но    | вых сообц             | цений                  |          |     | 💠 Добан    | зить отправ  | ителя / получателя                                                                                                    |
| R-EPD ono  | вещения            | _            | _                     | Просмотреть ве         | е сообще | ния | Поиск ЭПД  |              |                                                                                                    |
|            |                    |              |                       |                        |          | -   |            |              |                                                                                                    |
| 18.03.2013 | TIR-EPD: Tex       | нические раб | юты TIR-EPD           |                        | [Read]   |     | Search by: | Книжке #, сл | пране, MRN, и т. д.                                                                                                    |
| 04.03.2013 | TIR-EPD: Tex       | нические раб | іоты TIR-EPD          |                        | [Read]   |     | C:         | 5555 MM 66   |                                                                                                    |
| 06.02.2013 | Россия: The again. | TIR-EPD ap   | oplication is nov     | v fully available      | [Read]   |     | Пo:        | 88.MM.2222   | (111)                                                                                                    |
| 06.02.2013 | Россия: Техн       | ические непо | ладки TIR-EPD         |                        | [Read]   |     |            |              |                                                                                                    |
| 14.12.2012 | Польша: При        | пожение TIR- | ЕРО вновь полн        | юстью доступно         | [Read]   |     |            |              | Поиск                                                                                                    |
| 11 12 2012 | Польна: По         | предение те  | хнических рабо        | ат <u>12/12/2012</u> с | IReadl   |     |            |              |                                                                                                    |
|            |                    |              |                       |                        |          |     |            | 7            | Internation                                                                                                    |

### Шаг 1: Информация о книжке МДП

| TIR EPD                                        |                                            |                |         | Русский                | ٠        | IRU Demo U                 | ser 16 🔀                              |
|------------------------------------------------|--------------------------------------------|----------------|---------|------------------------|----------|----------------------------|---------------------------------------|
| Jean Dupond Transports 16                      |                                            |                |         | MAR AN                 | AS       |                            | riband<br>s novters<br>ratori stradal |
| Главная страница ЭПД                           | 💌 Информация о                             | компании       | 2       |                        |          | Пон                        | иощь 💌                                |
| Новая ЭПД                                      |                                            | Кнежка         | Маршрут | Таможенные<br>операции | Инфо АТС | Товарные партии            | Отправить                             |
| Срок действия книжки МДП                       |                                            |                |         |                        |          | Û                          | 0                                     |
| Номер книжки МДП<br>Держатель<br>Срок действия | DX51549582<br>CHE/015/000016<br>31.12.2012 |                |         |                        |          |                            |                                       |
| Обязательные поля                              |                                            |                |         |                        | Отменить | Далее                      | >                                     |
| © 2012 IRU — Условия использова                | ания — TIR-EPD v1.5.9 - 22                 | /03/2013 10:24 |         |                        |          | IRU Inter<br>Road<br>Unior | national<br>(Transport                |

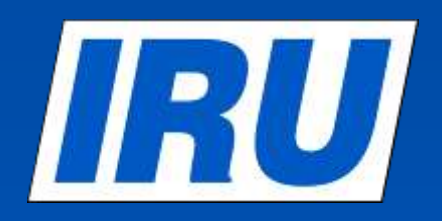

### Шаг 2: Маршрут

| PD                     |                                                                                                    |                                                                                                    | Русский                                                                                                    | *                                                                                                    | IRU Demo                                                                                                    | User 16 🚦                                                                                                    |
|------------------------|----------------------------------------------------------------------------------------------------|----------------------------------------------------------------------------------------------------|----------------------------------------------------------------------------------------------------|----------------------------------------------------------------------------------------------------|----------------------------------------------------------------------------------------------------|----------------------------------------------------------------------------------------------------|
| Transports 16          |                                                                                                    |                                                                                                    | a min                                                                                                    | ASI                                                                                                    |                                                                                                    | penband<br>ors routers<br>portation stradal                                                                                                    |
| ница ЭПД 🔹             | Информация                                                                                                    | о компании 🔹                                                                                                    |                                                                                                    |                                                                                                    | По                                                                                                    | мощь                                                                                                    |
| <b>ユ - Книжка J</b> X7 | 2581267                                                                                                    | Книжка Мар                                                                                                    | шрут Тамоненные<br>операции                                                                                                    | MHO ATC                                                                                                    | Товарные партии                                                                                                    | Оторава<br>(С                                                                                                    |
|                        |                                                                                                    |                                                                                                    |                                                                                                    | операции М                                                                                                    | ПП в этих стра                                                                                                    | ī (                                                                                                    |
| Страна                 | - B Approximitin Teckor                                                                                                    | Загрузка товара                                                                                                    | Разгрузка товар                                                                                                    | а Открыл<br>МДП                                                                                                    | ть Завершить<br>МДП                                                                                                    | лал.<br>Удалить                                                                                                    |
| Начните печатать д     | тя поиска 🔻                                                                                                    | 2                                                                                                    |                                                                                                    | ۲                                                                                                    |                                                                                                    |                                                                                                    |
| Начните печатать д     | зя поиска 👻                                                                                                    | Γ                                                                                                    |                                                                                                    | c                                                                                                    | ۲                                                                                                    |                                                                                                    |
| ar                     |                                                                                                    |                                                                                                    |                                                                                                    |                                                                                                    |                                                                                                    |                                                                                                    |
| не поля                |                                                                                                    |                                                                                                    |                                                                                                    | < Назад                                                                                                    | Дале                                                                                                    | :e >                                                                                                    |
|                        | РО<br>Fransports 16<br>ница ЭПД •<br>Д - Книжка ЈХ7<br>страны вашего маршрута<br>Страна<br>Начните печатать ди<br>аг<br>не поля | РО<br>Transports 16<br>ница ЭПД • Информация<br>д - Книжка ЈХ72581267<br>страны вашего маршрута в хронологическо<br>Страна<br>Начните печатать для поиска •<br>начните печатать для поиска • | РО<br>Гransports 16<br>ница ЭПД С Информация о компании С<br>Киские Мар<br>Д - Книжка JX72581267<br>Страны вашего маршрута в хронологическом порядке, даже если вы<br>Страны вашего маршрута в хронологическом порядке, даже если вы<br>Страны вашего маршрута в хронологическом порядке, даже если вы<br>Страны вашего маршрута в хронологическом порядке, даже если вы<br>Страны вашего маршрута в хронологическом порядке, даже если вы<br>Страны вашего маршрута в хронологическом порядке, даже если вы<br>Страны вашего маршрута в хронологическом порядке, даже если вы<br>Страны вашего маршрута в хронологическом порядке, даже если вы<br>Страны вашего маршрута в хронологическом порядке, даже если вы<br>Страны вашего маршрута в хронологическом порядке, даже если вы<br>Страны вашего маршрута в хронологическом порядке, даже если вы<br>Страны вашего маршрута в хронологическом порядке, даже если вы<br>Страны вашего маршрута в хронологическом порядке, даже если вы<br>Страна Загрузка товара<br>Пачнише печатать для поиска | Русский<br>Гransports 16<br>ница ЭПД С Информация о компании С<br>Д - Книжка JX72581267<br>страны вашего маршрута в хронологическом порядке, даже если вы не будете выполнять<br>Страна Загрузка товара Разгрузка товар<br>Начнише печатать для поиска С<br>начнише печатать для поиска С<br>начнише печатать для поиска С | Русский<br>Гапарроть: 16<br>ница ЭПД С Информация о компании С<br>ница ЭПД С Информация о компании С<br>Страны вашего маршрута в хронологическом порядке, даже если вы не будете выполнять операции М<br>Страны вашего маршрута в хронологическом порядке, даже если вы не будете выполнять операции М<br>Страна Загрузка товара Разгрузка товара Стрерат<br>Иначнише печатать для поиска С<br>наг<br>не поля Страна Сля поиска С | Русский         КИ Фело           Глапsports 16         Средский         Средский <t< td=""></t<> |

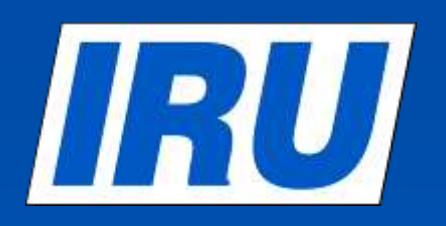

#### Маршрут - заполнен

| annian Cip         | • DRC REAR       | Нирорниции о |                |              |                    | n        |   |
|--------------------|------------------|--------------|----------------|--------------|--------------------|----------|---|
| вая ЭП             | Д - Книжка JX725 | 81267        |                | - Trans      | 0                  | -0-      | - |
| PHONE              |                  |              |                | tore comes a | and the set of the | I        | 1 |
|                    | Cross            |              | Despise traget | Parpies have | of the second      | NATION A | - |
| Older 1            | Ponsaux (POS)    | •            |                |              | 9                  |          |   |
| u <sub>ter</sub> a | Eenapycs (BUR)   | •            | r.             |              | c                  | :C       |   |
| Our1               | Poccae (FL/E)    | •            |                | T            | ò                  | 0        |   |
| O Uar 4            | Paccas (RUS)     |              | 10             | 9            | c                  |          |   |
| Dellaerre I        | er.              |              |                |              |                    |          |   |

- Укажите все страны Вашего маршрута, включая транзитные, в хронологическом порядке, включая и страны, где перевозка не производится по процедуре МДП.
- Если в одной стране производится несколько операций Загрузки/Разгрузки, укажите данную страну необходимое количество раз.
- Укажите страны Открытия и Завершения операции МДП, а также все страны, где будет совершаться Загрузка и Разгрузка Товаров.
- Для быстрого поиска, начните печатать название страны или ее 3-буквенный код, и приложение даст возможные варианты

Шаг 3: Таможенные Операции

| вная с      | траница ЭПД 🔹 Информация                                                                 | о компании 👻     |                           |                            | По              | мощь 👻    |
|-------------|------------------------------------------------------------------------------------------|------------------|---------------------------|----------------------------|-----------------|-----------|
| ая Э        | ПД - Книжка JX72581267                                                                   | Kanaka<br>G      | Маршрут Таможе<br>опера   | CARD CHER CARD             | Товарные партии | Отпревить |
| оженні      | ые операции                                                                              |                  |                           |                            |                 | 0         |
| вываяс      | ь на вашем маршруте, ЭПД может быть отправлен                                            | а в следующие ст | раны                      |                            |                 |           |
| равить<br>1 | Загрузка / отправление / въезд                                                           | Таможенн<br>союз | ый Разгрузка / на         | значение / выезд           |                 | VPN#      |
| ~           | <ul> <li>Польша (Загрузка / Начало МДП):</li> <li>Начните печатать для поиска</li> </ul> | EC               | Польша (Ве<br>Начните печ | чезд):<br>атать для поиска |                 | 1-2       |
|             | В Беларусь (Въезд):                                                                      |                  | Россия (Ра                | SEDVSKA):                  |                 |           |
| 2           | Начните печатать для поиска •                                                            | тс               | Начните печ               | атать для поиска           |                 | 3-4       |
|             | Россия (Отправление):                                                                    |                  | Россия (Ок                | ончание МДП / Ра           | азгрузка):      |           |
|             | Начните печатать для поиска 👻                                                            | тс               | Начните печ               | атать для поиска           | L 👻             | 5-6       |
|             |                                                                                          |                  |                           |                            |                 |           |

© International Road Transport Union (IRU) 2013

# **ПОВ** Таможенные операции – с заполненными данными

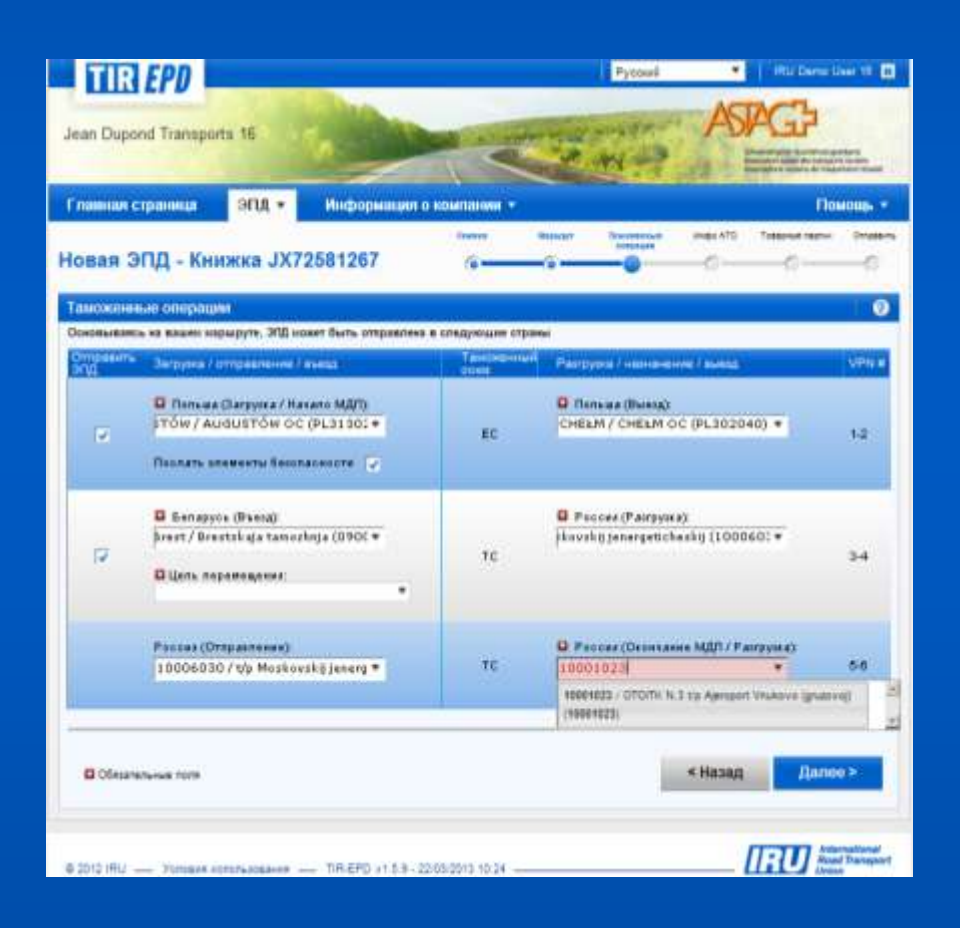

- 1. Таможенные операции, совершаемые в пределах одного и того же таможенного союза, отображены в одной строке.
- В строке таможенных операций, для которых возможно создать ЭПД, имеется окно «Отправить ЭПД». Вы можете убрать галочку из этого окна, если Вы не желаете подавать ЭПД по данной операции.
- Номера VPN рассчитываются автоматически. В случае возникновения несовпадений, пожалуйста, проверьте маршрут на предыдущей странице.
- 4. Выберите ТП, где это требуется.
- 5. Для того, чтобы выбрать ТП, начните печатать его название или код, и приложение автоматически отобразит результаты поиска.
- Если в строке не имеется окна «Отправить ЭПД», в поле с названием ТП, может быть введен свободный текст.

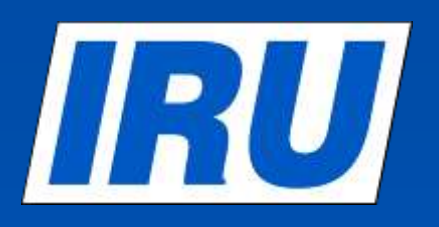

### Шаг 4: Информация о транспортном средстве

|                                                      |      |                                     |                                                                                                    | Русский                                                                                                    | *                                                                                                    | IRU Demo U      | lser 16                                                                                                    |
|------------------------------------------------------|------|-------------------------------------|----------------------------------------------------------------------------------------------------|----------------------------------------------------------------------------------------------------|----------------------------------------------------------------------------------------------------|-----------------|----------------------------------------------------------------------------------------------------|
|                                                      |      | No. 4                               |                                                                                                    | AL 22                                                                                                    | AS                                                                                                    |                 | erband<br>'s suriers                                                                                                    |
| Д 🔹 Информация о                                     | комп | ании ч                              |                                                                                                    |                                                                                                    |                                                                                                    | Ποι             | мощь                                                                                                    |
| JX72581267                                           | Ke   | ()<br>()                            | Маршрут                                                                                                    | Таможенные<br>операция                                                                                                    | URDO ATC                                                                                                    | Товарные партии | отпрая<br>(С                                                                                                    |
| м средстве                                           |      |                                     |                                                                                                    |                                                                                                    |                                                                                                    | Ŵ               |                                                                                                    |
| AD4                                                  | •    | <b>\$ \$</b>                        |                                                                                                    |                                                                                                    |                                                                                                    |                 |                                                                                                    |
| AD456412 (RUS 80234RUS)<br>Beedume # ATC, VIN u m.d. | -    | **                                  |                                                                                                    |                                                                                                    |                                                                                                    |                 |                                                                                                    |
| 7                                                    |      |                                     |                                                                                                    |                                                                                                    |                                                                                                    |                 |                                                                                                    |
|                                                      |      |                                     |                                                                                                    |                                                                                                    |                                                                                                    |                 |                                                                                                    |
| epa 567                                              | -    |                                     |                                                                                                    |                                                                                                    |                                                                                                    |                 |                                                                                                    |
|                                                      |      |                                     |                                                                                                    |                                                                                                    |                                                                                                    |                 |                                                                                                    |
| Веедите имя водителя                                 | •    | * \$                                | 9                                                                                                    |                                                                                                    |                                                                                                    |                 |                                                                                                    |
|                                                      |      |                                     |                                                                                                    |                                                                                                    | < Назад                                                                                                    | Дале            | e>                                                                                                    |
|                                                      | A    | A VIHOODMALIUM O KOMM<br>JX72581267 | A VIK¢opMaLIUM o KOMITAHUM<br>UK¢opMaLIUM o KOMITAHUM<br>KEREE<br>JX72581267<br>M CPEQCTBE<br>AD4<br>AD458412 (RUS 80234RUS)<br>Beedume # ATC, VIN u m.8. | A MHOOPMALLUAR O KOMITALHAN<br>JX72581267<br>MCCPCQCTBE<br>AD4<br>AD458412 (RUS 80234RUS)<br>Besdume # ATC, VIN u m.8. • • •<br>C<br>Resolume # ATC, VIN u m.8. • • •<br>Besdume uuan ecolumenn | Русски<br>A MichopMaluki o компании -<br>JX72581267<br>М Средстве<br>AD4<br>AD456412 (RUS 60234RUS)<br>Веедите # АТС, VINu m.8.<br>Веедите # АТС, VINu m.8.<br>Веедите имя водителя<br>Веедите имя водителя<br>С С С С С С С С С С С С С С С С С С С |                 | Pycouri v Michophaluura o kommaliuri Cooperational Cooperational Cooperation and the second second s |

- 1. Если Вы уже сохранили информацию о TC, начните вводить его VIN. Приложение отобразит результаты Вашего поиска.
- 2. Для того, чтобы добавить информацию о новом TC, нажмите на кнопку «добавить» в соответствующей строке.
- Укажите информацию о всех контейнерах, отметив галочкой поле « Контейнер».
- Если Вы уже сохранили информацию о водителе, начните вводить его имя. Приложением будут отображен результаты поиска.
  - 5. Поле «Водитель» появляется только в случае, если Вы отправляете ЭПД в страну, где необходимо указывать эту информацию.
  - 6. Информация о добавленном водителе или TC, будет сохранена в базе данных.

# Информация об АТС- создание новой записи

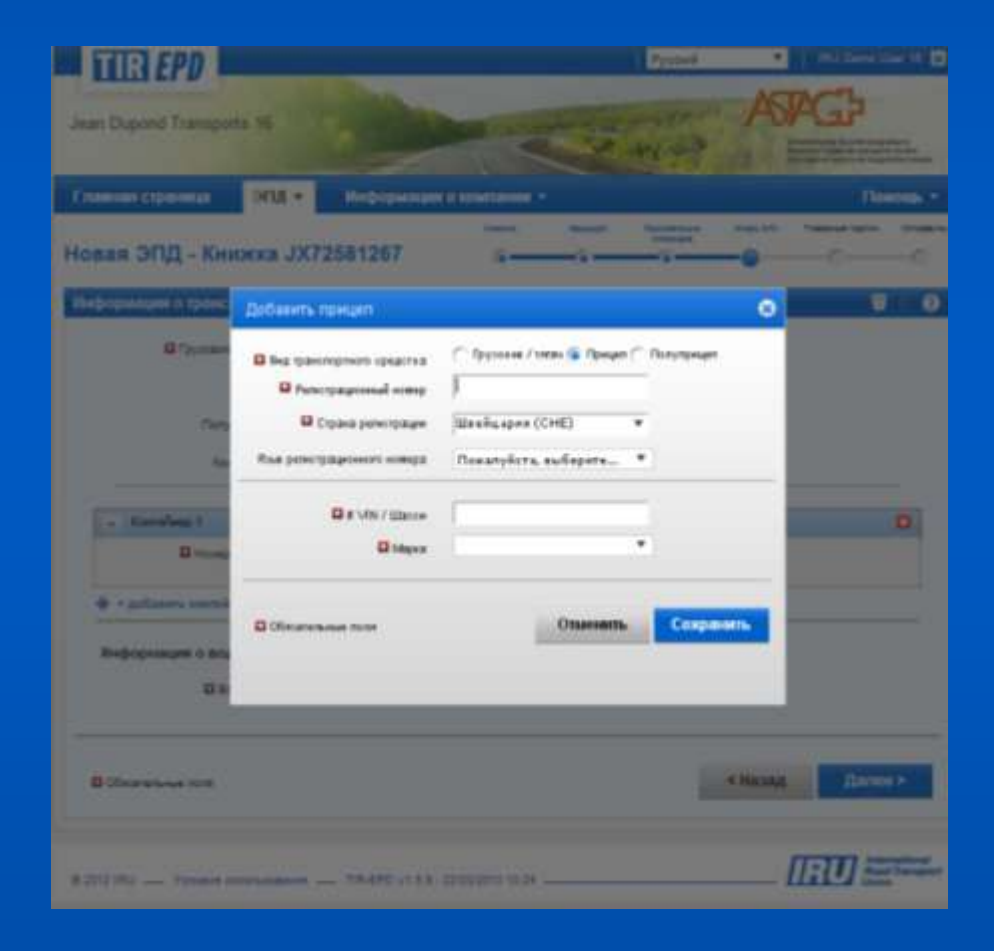

- Заполните все обязательные поля, отмеченные звездочкой.
- Следуйте тому же принципу, добавляя информацию о водителе, прицепе и полуприцепе.

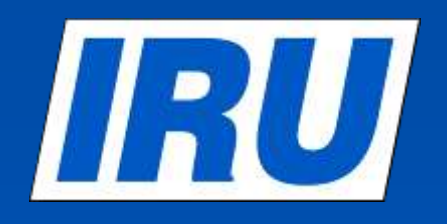

### Информация об АТС – с заполненными данными

| TIR EPD                                                |                                                                                   |            |            |         | Русский  | •        | IRU Demo U                                                         | ser 16 🔀                              |
|--------------------------------------------------------|-----------------------------------------------------------------------------------|------------|------------|---------|----------|----------|--------------------------------------------------------------------|---------------------------------------|
| Jean Dupond Transports 16                              |                                                                                   |            | or part of |         | -        | AS       | AGD<br>www.annather Nucliahranugu<br>annathori sussee des transpor | erband<br>s routers<br>status stradal |
| Главная страница ЭП,                                   | Д 🔻 Информация о ко                                                               | омпании    | -          |         |          |          | Ποι                                                                | мощь 💌                                |
| Новая ЭПД - Книжка                                     | JX72581267                                                                        | Kerker     | _          | Маршрут | операции | URDO ATC | Товарные партии                                                    | Отправить                             |
| Информация о транспортно                               | м средстве                                                                        |            |            |         |          |          | <b>.</b>                                                           | 0                                     |
| Грузовик / тягач<br>Прицел<br>Полуприцел<br>Контейнер  | AD456412 (RUS 80234RL •<br>KL48624D (RUS 78930RL •<br>Beedume # ATC, VIN u.m.d. • | •          |            |         |          |          |                                                                    |                                       |
| <ul> <li>Контейнер 1</li> <li>Номер контейн</li> </ul> | epa  567                                                                          |            |            |         |          |          |                                                                    |                                       |
| 💠 + добавить контейнер                                 |                                                                                   |            |            |         |          |          |                                                                    |                                       |
| Информация о водителе<br>Водитель                      | [Ivan Ivanov (RUS)]                                                               | •          | •          |         |          |          |                                                                    |                                       |
| • Обязательные поля                                    |                                                                                   |            |            |         |          | < Назад  | Дале                                                               | B >                                   |
| © 2012 IRU — Условия использон                         | вания — TIR-EPD v1.5.9 - 22/03                                                    | /2013 10:2 | 4          |         |          | 1        |                                                                    | rnational<br>i Transport<br>n         |

### IRU

### Шаг 5: Товарные партии

| TIR E                   | 20                   | 100                     |     |        |                       | Русский                                | •        | IRU Demo U                                                              | ser 16  🗙                              |
|-------------------------|----------------------|-------------------------|-----|--------|-----------------------|----------------------------------------|----------|-------------------------------------------------------------------------|----------------------------------------|
| ean Dupond T            | ransports 16         |                         | -   | -      | ar and here are and   | 1-1-1-1-1-1-1-1-1-1-1-1-1-1-1-1-1-1-1- | AS       | AGGS<br>Somecampilities Nuclearia<br>Associations sustaine des françois | mband<br>s routiers<br>etatori stradal |
| лавная стран            | ица ЭПД 🔻            | Информация о            | КОМ | пании  | •                     |                                        |          | По                                                                      | иощь 💌                                 |
|                         |                      |                         | 3   | KNERKE | Маршрут               | Таможенные<br>операции                 | Икфо АТС | Товарные партии                                                         | Отправить                              |
| овая Эпд                | - Книжка ЈХ/         | 2581267                 |     | 0      | 0                     |                                        | 0        | -                                                                       | 0                                      |
| Consignment 1           | of 1                 |                         |     |        |                       |                                        |          |                                                                         |                                        |
| Место загрузки          | AUGUSTÓW / AUGU      | STÓW OC (PL3130         |     |        | Страна<br>отправления | Польша                                 |          |                                                                         | •                                      |
| Место<br>разгрузки      | 10001000 / VNUKO     | VSKAJa (100010 <b>0</b> | 1   |        | Страна<br>назначения  | Россия                                 |          | 3                                                                       | •                                      |
| Транспортные<br>расходы |                      | •                       |     |        |                       |                                        |          |                                                                         |                                        |
| Отправите               | пь                   |                         |     |        |                       |                                        |          |                                                                         | 2.5                                    |
| Отправитель             | Moscow tran          | •                       | \$  | • 🗸    | Оригинальный          | отправитель тот                        | же       |                                                                         |                                        |
| Получатели              | Moscow trans (Moscow | Россия)                 |     |        |                       |                                        |          |                                                                         |                                        |
| 🖸 Получатель            | Начните печатать для | поиска 🔻                | ٠   | • 🗸    | Конечный пол          | учатель тот же                         |          |                                                                         |                                        |
| Прилагаем               | ые документы (0)     |                         |     |        |                       |                                        |          |                                                                         |                                        |
| Обязательны             | e nona               |                         |     |        | 01                    | гменить                                | Сохранит | ть Добавит                                                              | њ това                                 |
|                         |                      |                         |     |        |                       |                                        |          |                                                                         | mational                               |

- Выберите соответствующее "Место загрузки" и "Разгрузки" из выпадающего списка, который заполняется на основе данных, введенных Вами в разделе "Таможенные операции". Если у Вас только одно Место загрузки/разгрузки, соответствующие поля заполнятся автоматически.
- 2. Заполните все обязательные поля, отмеченные звездочкой.
- Если Вы уже сохранили информацию о Грузоотправителе/Грузополучателе, начните вводить первые буквы их названия. Приложение отобразит результаты Вашего поиска.
- 4. Для того, чтобы добавить информацию о новом Грузоотправителе/ Грузополучателе, нажмите на кнопку «добавить» в соответствующей строке.
- 5. Информация о новом добавленном Грузоотправителе/Грузополучателе, будет сохранена в базе данных.
- 6. Для того, чтобы добавить информацию о прилагаемых документах, используйте кнопку «Добавить документ».
- Внимание! На этом уровне, укажите все документы, относящиеся ко всей товарной партии
- 7. Для того, чтобы добавить информацию о Товарной позиции, нажмите на кнопку «Добавить товар».

### Информация о Грузоотправителе/ Грузополучателе на 2 языках

| TIR EPD                                                                                                    |                                                                                                    |                        | Types                    |       | Denser la    |
|----------------------------------------------------------------------------------------------------|----------------------------------------------------------------------------------------------------|------------------------|--------------------------|-------|--------------|
| Jean Duprind Trans                                                                                                    | orts till                                                                                                    |                        | -                        | ASJAG | >            |
| Сполно страница                                                                                                    | энд • Информа                                                                                                    | - 1000 - 1000          |                          |       | Reamon       |
| Новая ЭПД - К                                                                                                    | Honsel ompanierette                                                                                                    |                        |                          | 0     |              |
| Contesponent 2 AP2<br>Biblem Site<br>antipart Site<br>antipart Site<br>Company Site<br>Company S | Bonnessen<br>Sonnessen<br>Sonnessen | Percenti<br>a<br>Other | енить Сохр.<br>Осониль С |       | Новы<br>Язык |
| 4212 AL Makes                                                                                                    |                                                                                                    | index side             |                          | IRU   |              |

- 1. Заполните все обязательные поля, отмеченные звездочкой.
- Если Вы подаетеТІR-ЕРD в Таможенный Союз и хотите указать информацию о Грузоотправителе и Грузополучателе на русском, используя кириллицу, нажмите на кнопку «Добавить перевод» и заполните все обязательные поля.

| Новый отправитель        |                    |          | 8         |
|--------------------------|--------------------|----------|-----------|
| Язык по умолчанию        |                    |          |           |
| 🚨 Язык                   | Русский            | ٣        |           |
| 🖬 Название               |                    |          |           |
| 🚨 Улица и номер дома     |                    |          |           |
| 🚨 Почтовый код           |                    |          |           |
| 🗳 Город                  |                    |          |           |
| 🚨 Страна                 |                    | •        |           |
| EORI отправителя         |                    |          |           |
| <u>- Удалить перевод</u> | B                  |          |           |
| Перевод                  |                    |          |           |
| 🛛 Язык                   | Русский (Cyrillic) | •        |           |
| 🖬 Название               |                    |          |           |
| 🖸 Улица и номер дома     |                    |          |           |
| 🚨 Почтовый код           |                    |          |           |
| С Город                  | [                  |          |           |
| Обязательные поля        |                    | Отменить | Сохранить |
| Page 14                  | 4                  |          | © Inter   |

© International Road Transport Union (IRU) 2013

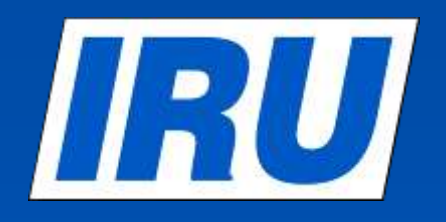

### Товарные партии – с заполненными данными

|                               | ница Энд 🕶 информация                                                              | о компании | •                     |                        |          | По              | кощь 🔻    |
|-------------------------------|------------------------------------------------------------------------------------|------------|-----------------------|------------------------|----------|-----------------|-----------|
| овая ЭПД                      | - Книжка JX68359502                                                                | Energies   | Маршрут               | Тамоленные<br>операция | ИКФО ATC | Товарные партик | Отправита |
| onsignment 1                  | of 2                                                                               |            |                       |                        |          |                 |           |
| Место загрузки                | WARSZAWA / WARSZAWA OC IV (PL4                                                     | •          | Страна<br>отправления | Польша                 |          | 22              |           |
| Место<br>разгрузки            | / Redki (07904)                                                                    | •          | Страна<br>назначения  | Беларусь               |          |                 | •         |
| Транспортные<br>расходы       | Оплата наличными                                                                   | •          |                       |                        |          |                 |           |
| Отправите                     | пь                                                                                 |            |                       |                        |          |                 |           |
| Отправитель                   | Tallin esport (Tallinn Эстония) 💌                                                  | ۰. 🗸       | Оригинальный          | отправитель тот        | же       |                 |           |
| Получател                     | ь                                                                                  |            |                       |                        |          |                 |           |
| 🖸 Получатель                  | Moscow trans (Моscow Россия) 💌                                                     | ۰. 🗸       | Конечный полу         | чатель тот же          |          |                 |           |
|                               |                                                                                    |            |                       |                        |          |                 |           |
| Прилагаем                     | ые документы (1)                                                                   |            |                       |                        |          |                 | 83        |
| Прилагаем                     | ые документы (1)<br>- товарно-транспортная накладная - [5768] - [(                 | 9.04.2013] |                       |                        |          |                 |           |
| Прилагаем<br>1 СМR<br>+ добав | ые документы (1)<br>- товарно-транспортная накладная - [5768] - [(<br>ить документ | 9.04.2013] |                       |                        |          |                 |           |
| Прилагаем<br>1 СМR<br>+ добав | ые документы (1)<br>- товарно-транспортная накладная - [5768] - [(<br>ить документ | 9.04.2013] | 01                    | MOHUTL                 | Сохранит | Лобави          | L TOPS    |

# Шаг 5: Информация о товарной позиции

Page 16

| авная страница 💦 ЭІ     | ПД 🔹 Информация о            | компании | 8           |                        |          | По        | мощь  |
|-------------------------|------------------------------|----------|-------------|------------------------|----------|-----------|-------|
|                         |                              | Lonera   | Mechanyt    | Такоженици<br>отврации | Redo ALC | Повариние | Ompa  |
| вая ЭПД - Книжк         | a JX68359502                 |          |             |                        |          |           | _0    |
| варная партия 2, Товар  | ная позиция 2 из 2           |          |             |                        |          |           |       |
| Информация о товаре     |                              |          |             |                        |          |           |       |
| Код товара ТАRIC        |                              | - m @    | 🛛 🗳 Код то  | вара ТН ВЭД            |          |           | - 0   |
| В Язык описания товара  | Русский                      | -        |             |                        |          |           |       |
| Описание товара         |                              |          |             |                        |          |           |       |
|                         |                              |          |             |                        |          |           |       |
| + До                    | бавить перевод               | (20)     |             |                        |          |           |       |
| Марса брутто            |                              | w        |             |                        |          |           | 10101 |
| Bankita cueta-thaktupul | House neutrons And prurva    | -        | Cymus cu    | ета-фактиры            |          |           |       |
|                         |                              |          |             |                        |          |           |       |
| Kon orthogram           | -                            | _        |             |                        |          |           |       |
|                         | 51.                          |          |             |                        |          |           |       |
| Грузовые места (1)      |                              |          |             |                        |          |           |       |
|                         |                              |          | 1           |                        |          |           | B     |
| Тип грузовых мест       | ачните печатать бля поиска 👻 |          | Количеств   | 0                      |          |           |       |
|                         |                              |          | 🛛 Маркировк | а                      |          |           |       |
|                         |                              |          |             |                        |          |           |       |

- 1. Заполните все обязательные поля, отмеченные звездочкой.
- Не забудьте выбрать информацию о контейнере из выпадающего списка в разделе «Контейнер», если она была указана Вами ранее в разделе о TC.
- В разделе"Валюта счета-фактуры" и "Тип грузовых мест", начните вводить первые буквы их названия / кода. Приложение отобразит результаты поиска.
- 4. Для того, чтобы добавить информацию о прилагаемых документах, используйте кнопку «Добавить документ».

Внимание! На этой странице необходимо указывать информацию о документах, относящихся только к этой товарной позиции, если таковые имеются.

- Когда заполнена вся информация о Товарной позиции, нажмите на кнопку «Сохранить» или «Добавить товар», если необходимо.
- 6. На следующей странице Вы найдете более детальную информацию о заполнении поля «Описание товара».

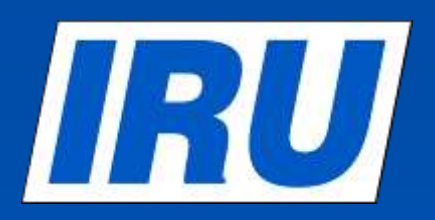

#### Товарная позиция – описание товара

| палная странных       | ЭНД • Мефорилае                                                       | -                 |                                                                               | fineins -                 |
|-----------------------|-----------------------------------------------------------------------|-------------------|-------------------------------------------------------------------------------|---------------------------|
| овая ЭПД - Кн         | нжка ЈХ68369502                                                       | 6                 |                                                                               |                           |
| NADINER BADDINE 1, TO | оварная познані 1 на Т                                                |                   |                                                                               |                           |
| Виформация о тока     | pe                                                                    |                   |                                                                               |                           |
| E B mumaner           | 14RC [210490                                                          |                   | fing reason T+ 832 [27049                                                     | 99968                     |
| B Recordson to        | ante avcord                                                           | * B Ru            | с писание такие 2 (русси                                                      | sil (Cyntlic)             |
| Distance in           | (est)                                                                 | 2 0               | Distance margin 2                                                             | 25                        |
|                       | Taxon Monthly                                                         | 21                |                                                                               | -                         |
|                       |                                                                       |                   |                                                                               |                           |
| Главная отрани.       | ца ЭПД 🔹 Информ                                                       | ация о компании 🔹 |                                                                               | Помог                     |
| Новая ЭПД -           | Книжка JX68359502                                                     | 6                 |                                                                               | Available Instances       |
|                       | Тоиск кодов ТН ВЭД                                                    |                   |                                                                               | 0                         |
| Информации            | Repret Conter 1704002000                                              | Electionary       |                                                                               |                           |
|                       | 1704903000                                                            | Canad Interio     |                                                                               |                           |
| П Ярык                |                                                                       | oeonin langu      | зде (русский (суппс)                                                          | -                         |
|                       |                                                                       | Поиск             |                                                                               |                           |
|                       | английский                                                            |                   | русский (Cyrillic)                                                            |                           |
|                       | 17 CHAPTER 17. SUGAR AND SUGAR<br>CONFECTIONERY                       | R 17              | Сахар и кондитерские изделия из                                               | caxapa                    |
| 0                     | 1704 Sugar confectionery (including<br>chocolate), not containing coc | white<br>os       | от кондитерские изделил из сах<br>белый шокопад), не содержа<br>170490 прочие | ара (акточал<br>шие какао |
| 🛛 Балют               | 170490 Other:<br>1704903000 White chocolate                           | •                 | 1/0400000 околад белый                                                        |                           |
|                       |                                                                       |                   |                                                                               |                           |
| ĸ                     |                                                                       |                   |                                                                               |                           |
| Грузовые и            |                                                                       |                   |                                                                               |                           |
| ► 57 x 11             |                                                                       |                   |                                                                               | 6                         |
| -                     |                                                                       |                   |                                                                               |                           |
| прилагаемь<br>+ доба  |                                                                       |                   |                                                                               | Закрыть                   |
| _                     |                                                                       | _                 | _                                                                             |                           |
| П Обязательные п      | 10F#                                                                  |                   | Отненить Соху                                                                 | ранить Добавить това      |
|                       |                                                                       |                   |                                                                               |                           |
|                       |                                                                       |                   |                                                                               | II-III Anterna            |
| @ 2012 Ru ) thee      | MANCICINESCERINA - TIR-EPO VI.S S                                     | 22:03:2013 10:24  |                                                                               | Line Union                |

- 1. Введите код TARIC (или ТН ВЭД) в соответствующее поле.
- Вы можете ввести описание товара вручную в поле "Описание товара" либо, нажав на знак бинокля, Вам откроется таблица с описанием кодов TARIC и TH ВЭД.
- Только коды, выделенные синим цветом (со ссылками) соответствуют таможенным требованиям) соответствующих стран.
- Нажмите на код, выделенный синим цветом, и описание товара, соответствующее этому коду, появится в окне Описание Товара. Выбранное описание товара можно редактировать вручную.

#### Товарная позиция-Описание товара -IRU с заполненными данными

| Jean Dupond Transports 16                        |                     |            | Pjccoul                  | RU Demo (     Anno 1     Anno 1     Ann | Iser (18) X              | 1.                    | Убедитесь в<br>Товарных па<br>верно, и нажи | том, что вся<br>отиях и Товај<br>мите на кнопі | информ<br>рах запо<br>ку «Дал | ация о<br>олнена<br>iee» |
|--------------------------------------------------|---------------------|------------|--------------------------|----------------------------------------------------------------------------------------------------|--------------------------|-----------------------|---------------------------------------------|------------------------------------------------|-------------------------------|--------------------------|
| Главная страница ЭП                              | IД 🔻 Информация о к | омпании *  | Mecupyr latoremaie       | Flox<br>Webs A10 Josephane                                                                                                    | ющь 🔹                    | 2.                    | При необход                                 | имости внест                                   | ГИ ИЗМЕІ                      | нения,                   |
| Новая ЭПД - Книжка                               | JX68359502          | •          | ()        ()             |                                                                                                    | -0                       |                       | «Удалить»                                   |                                                |                               |                          |
| Товарная партия 1, Товарн<br>Информация о товаре | ая позиция 1 из 1   |            |                          |                                                                                                    |                          | 3.                    | Вы можете д                                 | •<br>обавить необ                              | бходимо                       | De                       |
| Код товара ТАRIC                                 | 170490              | <b>~</b> @ | 🛚 Код товара ТН ВЭД      | 1704903000                                                                                                    |                          |                       | количество Т                                | оварных пар                                    | тий и то                      | оваров                   |
| Язык описания товара                             | Русский             | •          | В Язык описания товара 2 | Русский (Cyrillic)                                                                                                    | -                        |                       |                                             |                                                |                               |                          |
| Описание товара                                  | white chocolate     | -          | Описание товара 2        | шоколад сельм                                                                                                    | Î 🔳                      | TIR EPI               | 0                                           |                                                | Permed                        | • <b>Mar</b>             |
| - Удал                                           | ить перевод         | <b>2</b>   |                          | λ;                                                                                                    |                          | an Dupond Tr          | ansports 16                                 |                                                |                               | ASAG                     |
| 🖬 Масса брутто                                   | 567                 | sr.        |                          |                                                                                                    |                          |                       |                                             |                                                | AN T                          | A HERE                   |
| 🖪 Валюта счета-фактуры                           | Espo (EUR)          | •          | 🛛 Сумма счета-фактуры    | 6 789                                                                                                    | To                       | авная страни          | нца ЭПД • Информ                            | ация в компания +                              |                               |                          |
| Контейнер                                        | 98765409            | •          |                          |                                                                                                    | Ho                       | вая ЭПД -             | - Книжка ЈХ68359502                         | (a (a                                          | Transment .                   | Transiti Instru          |
|                                                  | 1                   |            |                          |                                                                                                    |                          | нарные парт           | THE                                         |                                                |                               |                          |
| 67 з Поддон (РХ)- [ho]                           |                     |            |                          |                                                                                                    | 8                        | Tonapean              | naprim 1 Dension -                          | Tallin asport (Tallion                         | Mannes Vara (                 | Morrow P                 |
| Прилагаемые документы<br>+ добавить документ     | (0)                 |            |                          |                                                                                                    |                          | Tosapuan<br>nosuuun 1 | 170490 - white shoosiate                    | Подарн (67)                                    | 667 v                         | 6.799 (EUR)              |
|                                                  |                     |            |                          |                                                                                                    |                          | • Botanos m           | тар                                         |                                                |                               |                          |
| Обязательные поля                                |                     |            | Отменить Сох             | ранить Добавить то                                                                                                    | sap >                    | дибланть зоварну      | ter matrices                                |                                                |                               |                          |
|                                                  |                     |            |                          |                                                                                                    | mational<br>d Transition |                       |                                             |                                                |                               | Назад                    |

INU Carris User 10 📷

Помощь

1 0

2.0

3.0

**Janee** >

# Шаг 6: Краткая информация о перевозке

| TIR EPD                                                                                                    |                        |              | Русский                 |           | IRU Dem            | o User 16                                 |
|----------------------------------------------------------------------------------------------------|------------------------|--------------|-------------------------|-----------|--------------------|-------------------------------------------|
| ean Dupond Transports 16                                                                                                    |                        |              | A1                      | ASI       | ACP                | uperband<br>pro suriers<br>sporterton ans |
| лавная страница ЭПД 🔻 Информаци                                                                                                    | ия о компании 🔻        |              |                         | ppm: x =  | Tie                | омощь                                     |
| and the state of the state of the state of the state of the state of the state of the state of the state of the                                      | Rennera                | Мершрут      | avcremente<br>onegração | NHO ATC   | Гожарные<br>партия | Utra                                      |
| овая ЭПД - Книжка ЈХ68359502                                                                                                    |                        |              | -0                      |           | -0                 | -0                                        |
| раткая информация о перевозке                                                                                                    |                        |              |                         |           |                    | <b>i</b>                                  |
| Номер книжки МДП: JX68 <mark>359502</mark>                                                                                                    |                        |              |                         |           |                    |                                           |
| Отправление / въезд : Польша – WARSZAWA                                                                                                    | / WARSZAWA OC IV (P    | L441040)     |                         |           |                    |                                           |
| Назначение / Выезд : Беларусь – / Redki (0790                                                                                                    | 04)                    |              |                         |           |                    |                                           |
| Homep ATC : 678900                                                                                                    |                        |              |                         |           |                    |                                           |
| Количество 67                                                                                                    |                        |              |                         |           |                    |                                           |
|                                                                                                    |                        |              |                         |           |                    |                                           |
| <ul> <li>ЭПД будет отправлена в:</li> <li>Польшя - WARSZAWA / WARSZAWA OC № (PL</li> <li>Беларусь - Brest / Brestskaja tamozinija (09000)</li> </ul> | .441040)               |              |                         |           |                    |                                           |
| Товарная партия 1 Польша – Беларусь                                                                                                    | -                      | Tallh esport |                         | Mos cow 1 | trans              |                                           |
| Tiprikata yonosila     Oteeroowataba     Oteeroowataba     Oteeroowataba     Tailinn                                                                 | о условнами ответствен | 500TH        |                         |           |                    |                                           |
|                                                                                                    |                        |              |                         | < Назад   | Отпра              | вить                                      |
|                                                                                                    |                        |              |                         |           |                    |                                           |

- 1. Заполните номер EORI
- 2. Вы увидите, куда будет отправлена Ваша ЭПД
- 3. Отметьте галочкой окно"Принять условия ответственности"
- 4. Заполните поле "Место декларирования"
- 5. Нажмите на кнопку "Отправить ЭПД"

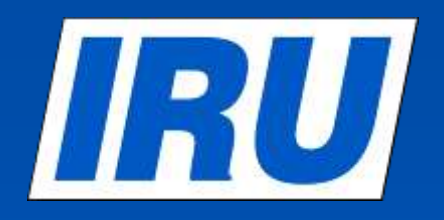

### Проверка статуса TIR-EPD

### Проверка статуса TIR-EPD

on (IRU) 2013

| TIR EPD              | 33                   |                                                                                          | Py             | оркий 💌                              | IRU Demo User 2 🔀                                                                                                    |              |
|----------------------|----------------------|------------------------------------------------------------------------------------------|----------------|--------------------------------------|----------------------------------------------------------------------------------------------------|--------------|
| Jean Dupond Transpor | ts 2                 |                                                                                          | a wi           | ASP                                  | CDS<br>nonstate Nutral Accession and<br>advant water the Standard Touten<br>advant wittens die Transportation stratuit |              |
| Главная страница     | эпд 🕶 🛛              | Информация о компании 👻                                                                  |                |                                      | Помощь 🕶                                                                                                    |              |
|                      | Создать новую Э      | пд                                                                                       |                |                                      |                                                                                                    |              |
| Добро пожало         | E<br>Просмотреть все | эпд                                                                                      |                |                                      |                                                                                                    |              |
| ЭПД и ответы от тамо | ж Шаблоны            |                                                                                          | Ссыл           | ки                                   |                                                                                                    |              |
| Книжка #От           |                      | ение                                                                                     |                | Создать новую ЭП                     | д                                                                                                    |              |
|                      | настроики зтід       |                                                                                          |                |                                      |                                                                                                    |              |
|                      |                      |                                                                                          | 01             | Просмотр сообще                      | ний от таможни                                                                                                    |              |
| У                    | вас нет нов          | EPDs                                                                                     |                |                                      |                                                                                                    |              |
|                      |                      | Second Hannahar                                                                          | Front          | WI To                                | int Court                                                                                                    | -            |
|                      |                      | Show Rejected *                                                                          |                | 140                                  | the second                                                                                                    |              |
|                      |                      | Carliet Date                                                                             | Find Deckinder | Vehice #                             | Packages / Weight                                                                                                    |              |
|                      |                      | E MX038345626 27/03/2013                                                                 | Belaron        | AA45679                              | 0/0 kg                                                                                                    | 221 L        |
|                      |                      | • xxxx/100001 25/03/2013                                                                 | Honore         | ADDDredmi                            | 2.000.15.110.90                                                                                                    | a+1          |
|                      |                      | Control version Serie 250                                                                | 128133837      |                                      |                                                                                                    | N 200        |
|                      |                      | Novices caroline Band 25/8                                                               | 02813-07-07    |                                      |                                                                                                    | <b>N 800</b> |
|                      |                      | Provinge version Seet 1975                                                               | 12813 38 50    |                                      |                                                                                                    |              |
|                      |                      | Sent to                                                                                  | VPH Date       | Tère Stature                         | Haf. Hupelter                                                                                                    |              |
|                      |                      | PL - BARTOREVCE   BARTOREVCE                                                             | 1 38/01/2013   | 14.19 No zwara reas<br>anpecta       | nine 13PL1EIA318362                                                                                                    |              |
|                      |                      | ITY' - Brest / Nevel                                                                     | 3 38/01/2013   | 14:19 Confernation race<br>To Custom | tived an ENAPIESE?                                                                                                    | 87           |
|                      |                      | 00 Blagowynaf TMU<br>YDGOZAFAGNA                                                         | 5 38101-2013   | 14:19 Rejaction - Chi<br>reason      | ick Pro                                                                                                    |              |
|                      |                      | RU - 1000000 / FTB RD854                                                                 | 7 38/05/2013   | 14.19 Bard - Walt for                | nery                                                                                                    | 84           |
|                      |                      | RD - ARAD ( ZONA LIBERA CURTIC)                                                          | 9 3805/3013    | 14:19 No expected                    | 138-3681000004133                                                                                                    | 84           |
|                      |                      |                                                                                          |                |                                      |                                                                                                    |              |
|                      |                      | Province nervices Tank 2010                                                              |                |                                      |                                                                                                    | P 200        |
|                      |                      | Providera service.         Table 2000           1         ROXED399619         22/03/2013 | Matilova       | ITSMYBUS                             | 1394/12416                                                                                                    |              |

IRU

1. Для просмотра статуса TIR-EPD, нажмите на кнопку "Просмотр сообщений от таможни"

#### или

зайдите в раздел "Просмотреть все ЭПД" и соответственно настройте поисковые фильтры.

 Открыв интересующую Вас ЭПД, Вы увидите статус отправленной Вами предварительной информации, а также регистрационный номер, если он был присвоен таможней.

### Статус TIR-EPD «Отвергнуто»

| XX6916  | 68063 25/03/20                                                                                     | 113                                                                                           | Russia                           | AAI   | DDDdadas 2 023               | /5 110 kg 🔒 💽                                                                                                    |                                                                            | 1. |  |
|---------|----------------------------------------------------------------------------------------------------|-----------------------------------------------------------------------------------------------|----------------------------------|-------|------------------------------|----------------------------------------------------------------------------------------------------|----------------------------------------------------------------------------|----|--|
|         | Current version                                                                                    | Sent 25/03/201                                                                                | 3 09:37                          |       |                              |                                                                                                    | 81.                                                                        |    |  |
|         | Previous version                                                                                   | Sent: 25/03/201                                                                               | 3 07:57                          |       |                              |                                                                                                    | -0-                                                                        |    |  |
|         | Provious version                                                                                   | Sent : 05/03/201                                                                              | 3 10:50                          |       |                              |                                                                                                    |                                                                            |    |  |
|         | Previous version                                                                                   | Sent 30/01/201                                                                                | 3 14:19                          |       |                              |                                                                                                    |                                                                            | 2. |  |
|         | Sent to                                                                                            | VP                                                                                            | N Date                           | Time  | Status                       | Ref. Number                                                                                                    |                                                                            |    |  |
| PL - BA | ARTOSZYCE / BART                                                                                   | OSZYCE 1                                                                                      | 38/01/2013                       | 14.19 | No more response<br>expected | 13PL1EIA310302                                                                                                    | 81                                                                         |    |  |
|         | BY - Brest / Nevel                                                                                 | 3                                                                                             | 38/01/2013                       | 14:19 | Confirmation received - g    | 0 EIA210302                                                                                                    | 81                                                                         | 3. |  |
| 1       | BG - Blagoevgrad/ Th<br>YUGOZAPADNA                                                                | AU 6                                                                                          | 30/01/2013                       | 14:19 | Rejection - Check the reason | $\sum$                                                                                                    | 0.                                                                         |    |  |
| RU      | - 10000000 / FTS R                                                                                 |                                                                                               | 38/01/2013                       | 14.19 | Sant - Wall for ranks        |                                                                                                    | 8*                                                                         |    |  |
| RO - A  | Message history                                                                                    | Ϋ́,                                                                                           |                                  |       | 8                            | 13R0(5010000010533                                                                                                    | [av]                                                                       |    |  |
|         | Camat number<br>VPN:<br>Date<br>30/01/2013<br>Customs rejected<br>Please verify your<br>30/01/2013 | 5<br>Time Status<br>14 Rejectio<br>your declaration.<br>date and submit the<br>14.19 Pre-Decl | pre-declaration again<br>pration |       |                              | <pre>h multisistik.bic/fmaileudilEis multisistik.bic/fmaileudilEis</pre> | antisto<br>Concentrito<br>Antificialio<br>Anti<br>Collis<br>Internationali |    |  |
|         |                                                                                                    |                                                                                               |                                  |       | Close                        |                                                                                                    |                                                                            |    |  |

- Если статус интересующей Вас ЭПД «Отвергнуто», нажмите на название соответствующего ТП в этой строке, для просмотра «Истории сообщений».
- Нажмите на кнопку «Отвергнуто», в окне «История сообщений» для просмотра причины отказа.
- . Далее Вам откроется окно с причиной отказа в формате XML

#### Dogo 22

© International Road Transport Union (IRU) 2013

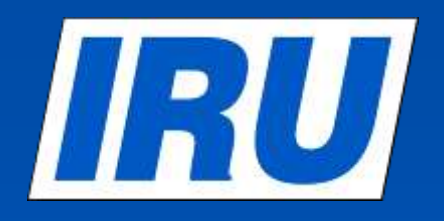

### **ТІR-EPD** документы для печати

### **ПОТ** ТІК-ЕРД документы для печати

| Jean Dupond Tra                                                                                | ansports 14                                                                                                    | Pysouri • • • • • • • • • • • • • • • • • • •                                                                                                    | anne Liver 14                                                                                                    | Нажав на кнопку «Функ<br>каждой строке таблицы                                                                      | ции» 📕 в<br>ЭПД, Вы можете                                                                                                    |
|------------------------------------------------------------------------------------------------|----------------------------------------------------------------------------------------------------|----------------------------------------------------------------------------------------------------|----------------------------------------------------------------------------------------------------|----------------------------------------------------------------------------------------------------|----------------------------------------------------------------------------------------------------|
| Гланная страни<br>ОПД<br>Лонос сообщени<br>Гохицал<br>Коссиса и<br>Сеста и                     | нца ЭПД • Информация о компании •<br>а От (#) До<br>в Вся •<br>Дата Назавляни Тренского станового<br>12 03.04.2013 Рассия ТэбЭнА197                                                                                                    | Сумистить с<br>Грумпьи мести / Вес<br>453.112.509.37                                                                                                    | Помощь +<br>Фильтр                                                                                                    | увидеть перечень доку<br>печати и, соответствен<br>требующийся Вам доку<br>для печати TIR-EPD, TTI<br>Талон TIR-EPD | ментов для<br>но, распечатать<br>мент – Версию<br>H(CMR) или                                                                                                    |
| Microsofted     Microsofted     Microsofted     Role     Role     Role     Role     TRi-Hamper | 25 01.03.2013 Typresectae BHD-BCM<br>Tata Organia<br>Company Organistic U.03.2013 15:00<br>Company No. 1 01:03:2013 15:00 He organistic<br>Inflat TAU Branchina 5 01:03:2013 15:00 He organistic<br>Inflat TAU Branchina 5 01:03:2013 15:00 He organistic<br>Inflat Common Modulitupi 5 01:03:2013 15:00 He organistic | Compe<br>Destro - chard record<br>Transa - the Compe<br>Destro - the Compe<br>Destro - the Com | Версия для п<br>ТІR-ЕРІ<br>начание и пробение станание и пробение<br>начание и пробение станание и пробение<br>начание и пробение станание и пробение и пробение и пробение станание и пробение и пробение и проб | Ieчати<br>D<br>TTTH                                                                                                 | Талон TIR-EPD<br>TIR-EPD<br>normation for customs officers                                                                                                    |
|                                                                                                | Примеры<br>документов дл<br>печати                                                                                                    | я                                                                                                    | The set of the first intervence intervence                                    |                                                                                                    | Liv (+ 1000 H)<br>Marmatan hannan<br>Ine fait Ne wangen<br>And Status and Status (- 1000 H)<br>Marmatan hannan<br>Hannan hannan hannan<br>Hannan hannan hannan<br>Hannan hannan<br>Hannan h |

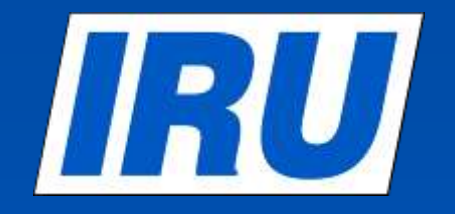

# Создание новой TIR-EPD с использованием копии уже существующей

# **ПОВ** Создание новой TIR-EPD из уже существующей

| TIR EPD                                                                                                    |                                                                                          |                                                                                                    | Py                                                                                                    | toxni *                                                                                                    | IRU Demo User 14 💽                                                                                                    |
|----------------------------------------------------------------------------------------------------|------------------------------------------------------------------------------------------|----------------------------------------------------------------------------------------------------|----------------------------------------------------------------------------------------------------|----------------------------------------------------------------------------------------------------|----------------------------------------------------------------------------------------------------|
| an Dupond Transp                                                                                                    | orts 14                                                                                  | States of the local diversion of the local diversion of the local di                                                                                                    | The state of the state of the s | ASP                                                                                                    | G                                                                                                    |
|                                                                                                    | 11000                                                                                    |                                                                                                    | and the                                                                                                    |                                                                                                    | angle Kuldengeford<br>der såde av begent indet<br>der säde av begenter state                                                                                                    |
| паяная страница                                                                                                    | эпд 🕶                                                                                    | Информация о комп                                                                                                    | 0HHH *                                                                                                    |                                                                                                    | Помощь *                                                                                                    |
| nya .                                                                                                    |                                                                                          |                                                                                                    |                                                                                                    |                                                                                                    |                                                                                                    |
| Понок особцений:                                                                                                    |                                                                                          | от <b>н</b>                                                                                                    | 1 A• []                                                                                                    | Очисти                                                                                                    | ть Фильтр                                                                                                    |
| Come #                                                                                                    | <b>Anne</b> -                                                                            | Hareseas                                                                                                    | Транопортное<br>орваство #                                                                                                    | Tayannan merra / Re-                                                                                                    |                                                                                                    |
| * 1X60359502                                                                                                    | 03.04.2013                                                                               | Pacove                                                                                                    | T153MA197                                                                                                    | 453 ( 12 599 st                                                                                                    | <u>N</u> (10)                                                                                                    |
| MUBE159528                                                                                                    | 01.89.2013                                                                               | Туременистан                                                                                                    | HHBHRICH                                                                                                    | 46 / 52 460 kr                                                                                                    |                                                                                                    |
|                                                                                                    |                                                                                          |                                                                                                    |                                                                                                    |                                                                                                    | Котисовать Э                                                                                                    |
|                                                                                                    |                                                                                          | HEAT CAN I AND                                                                                                    |                                                                                                    |                                                                                                    | Powers of the second                                                                                                    |
| TIR EPD                                                                                                    |                                                                                          |                                                                                                    | Pyo                                                                                                    | ркий 🔹                                                                                                    | IRU Demo User 16 🔀                                                                                                    |
| EIR EPD                                                                                                    | nts 16                                                                                   |                                                                                                    | Pyc                                                                                                    | DONĂ V                                                                                                    | IRU Demo User 10 🛛                                                                                                    |
| ean Dupond Transpo                                                                                                    | nts 16                                                                                   |                                                                                                    | Pyc                                                                                                    |                                                                                                    | IRU Demo User 10 23                                                                                                    |
| TIR EPD<br>ean Dupond Transpo<br>лавная страница                                                                       | nts 16<br>ЭПД •                                                                          | Анформация о компани                                                                                                    |                                                                                                    |                                                                                                    | IRU Demo User 10 2<br>CCC<br>manage State of the Angelone State<br>State of the Angelone State<br>State of the                                                                                                    |
| TIR EPD<br>ean Dupond Transpo<br>лавная страница<br>овая ЭПД                                                           | nts 16<br>ЭПД •                                                                          | Анформация о компани<br>Киекс                                                                                                    |                                                                                                    | риция Инфо АТС Т                                                                                                    | IRU Demo User 10                                                                                                    |
| тик срок действия книжи                                                                                                | uts 16<br>ЭПД ▼ _ 1<br>си МДП                                                            | Анформация о компани<br>Как                                                                                                    | Pyc                                                                                                    | DKNA Compared to the second second se                                                                                                    | IRU Demo User 10 21 20 20 20 20 20 20 20 20 20 20 20 20 20                                                                                                    |
| ставная страница<br>овая ЭПД<br>рок действия книжи                                                                     | nts 16<br>ЭПД ▼<br>си МДП<br>жаи МДП _ DX5154                                            | ана сер 1 на<br>Сер 1 на<br>С |                                                                                                    | conit<br>Const<br>Const | IRU Demo User 10 23<br>CCC-<br>matter Matcheoregonitation<br>constrained on transcontants<br>COMONILS V<br>COMONILS V<br>COMON |
| тик сраница<br>сап Dupond Transpo<br>лавная страница<br>овая ЭПД<br>рок действия книж<br>Рокер кни<br>А                | nts 16<br>ЭПД ▼<br>ки МДП<br>жки МДП<br>жки МДП<br>СНЕ/015/0                             | ярая Сер 1 на<br>Анформация о компани<br>Рэ582<br>100018                                                                                                    | IN TRUE                                                                                                    | Exmise Vingo ATC T                                                                                                    | IRU Demo User 10                                                                                                    |
| аап Dupond Transpo<br>сап Dupond Transpo<br>лавная страница<br>овая ЭПД<br>рок действия книж<br>номер кжи<br>д<br>срок | иts 16<br>ЭПД •<br>«и МДП<br>жал МДП<br>ржатель СНЕ/015/0<br>действия 31.12.20           | ана сер 1 и и<br>Анформация о компани<br>Ужена<br>9582<br>00016<br>012                                                                                                    |                                                                                                    | DKNŘ Vindo ATC T                                                                                                    | IRU Demo User 10                                                                                                    |
| Спавная страница<br>овая ЭПД<br>рок действия книжи<br>Помер кни<br>Д<br>Срок                                           | иts 16<br>ЭПД • 1<br>си МДП<br>жал МДП DX5154<br>ержатель СНЕ/015/0<br>дейотвия 31,12,22 | ана сер 1 на<br>Анформация о компани<br>9582<br>100018<br>012                                                                                                    |                                                                                                    |                                                                                                    | IRU Demo User 10 2<br>CCC<br>matter Matcheoregoritation<br>constrained in Proposition<br>Constrained in Proposition<br>Constrained<br>Constrained                               |

- Если Вы ходите создать новуюТІЯ-ЕРD из уже созданной, нажмите на кнопку Копировать ЭПД
- Приложение автоматически перенаправит Вас в раздел Информация о Книжке МДП, который является первым шагом в заполнении TIR-EPD.
- Вы можете внести изменения в любом разделе, в случае необходимости.

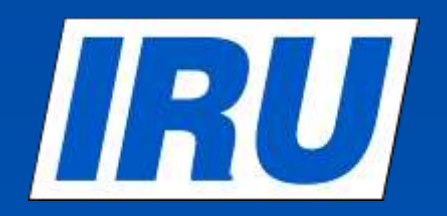

www.iru.org

### Единство действий во имя лучшего будущего

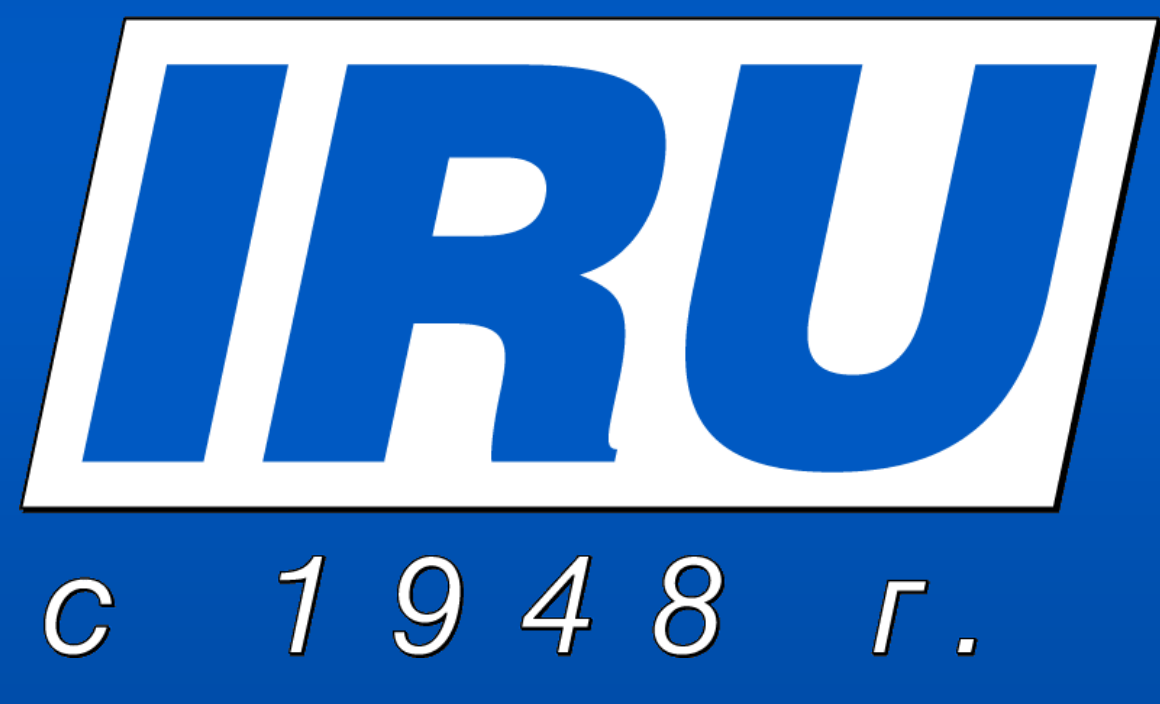

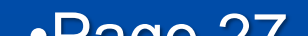

© International Road Transport Union (IRU) 2013